**HRSA Electronic Handbooks (EHBs)** 

# FY 2019 Oral Health Infrastructure (OHI)

HRSA-19-079

**User Guide for Applicants** 

Last updated on March 18, 2019

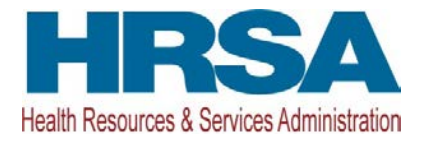

# **Table of Contents**

| 1. | Star  | ing the FY 2019 OHI Application                              |    |
|----|-------|--------------------------------------------------------------|----|
| 2. | Com   | pleting the SF-424 section of the application                | 4  |
|    | 2.1.  | Completing the Basic Information Section                     | 4  |
|    | 2.2.  | Completing the SF-424A Budget Information                    | 6  |
|    | 2.2.1 | Budget Information Section A-C                               | 6  |
|    | 2.2.2 | Budget Information – Section D-F                             |    |
|    | 2.2.3 | Budget Narrative                                             |    |
|    | 2.3 C | ompleting the Other Information Section                      |    |
|    | 2.3.1 | Completing the Assurances Form                               | 13 |
|    | 2.3.2 | Completing the Disclosure of Lobbying Activities Form        |    |
|    | 2.3.3 | Completing the Appendices Form                               |    |
| 3. | Com   | pleting the Program Specific Forms                           | 14 |
|    | 3.1.  | Form 1B – Funding Request Summary                            |    |
|    | 3.2.  | Form 5B - Service Sites                                      |    |
|    | 3.2.1 | Proposing a New Site                                         |    |
|    | 3.2.2 | Pick a Site from Scope for Minor Alteration/Renovation (A/R) | 21 |
|    | 3.3.  | Alteration/Renovation (A/R) Information                      | 23 |
|    | 3.3.1 | Completing Alteration/Renovation (A/R) Project Cover Page    |    |
|    | 3.3.2 | Completing Other Requirements for Sites                      | 25 |
|    | 3.4.  | Equipment List                                               |    |
|    | 3.5.  | Supplemental Information                                     |    |
| 4. | Subi  | nitting the FY 2019 OHI Application to HRSA                  |    |

This User Guide describes the steps you need to follow to submit a Fiscal Year (FY) 2019 Oral Health Infrastructure (OHI) application to the Health Resources and Services Administration (HRSA). For additional resources, see the OHI technical assistance webpage at <a href="http://bphc.hrsa.gov/programopportunities/fundingopportunities/oralhealth">http://bphc.hrsa.gov/programopportunities/fundingopportunities/fundingopportunities/oralhealth</a>.

# 1. Starting the FY 2019 OHI Application

Complete and submit the FY 2019 OHI application by following a 2-step process:

- 1. Locate the funding opportunity in Grants.gov (HRSA-19-079) and submit the required application forms in Grants.gov.
- 2. You must then validate, complete, and submit this application in the HRSA Electronic Handbooks (EHBs).

# **IMPORTANT NOTE:**

 Refer to the HRSA SF-424 Two-Tier Application Guide available at <u>http://www.hrsa.gov/grants/apply/applicationguide/sf424programspecificappguide.pdf</u> for details related to submitting an application in Grants.gov and validating it in EHBs.

Once the application is validated in EHBs, you can access it in your Pending Tasks. To access the application in EHBs, follow the steps below:

- After logging into EHBs, click the Tasks tab on the EHBs Home page to navigate to the Pending Tasks – List page.
- 2. Locate the OHI application using the EHBs tracking number (e-mailed after successful Grants.gov submission) and click the **Start** link to begin working on the application in EHBs.
  - > The system opens the **Application Status Overview** page of the application (Figure 1).

| List of forms that are part of the application package |               |          |  |  |  |  |  |
|--------------------------------------------------------|---------------|----------|--|--|--|--|--|
| Section                                                | Status        | Options  |  |  |  |  |  |
| Basic Information-1                                    |               |          |  |  |  |  |  |
| SF-424                                                 | 💸 Not Started |          |  |  |  |  |  |
| Part 1                                                 | 💸 Not Started | Dpdate 0 |  |  |  |  |  |
| Part 2                                                 | 💸 Not Started | 🚱 Update |  |  |  |  |  |
| Project/Performance Site Location(s)                   | 💸 Not Started | 🚱 Update |  |  |  |  |  |
| Project Narrative                                      | 💸 Not Started | 🚱 Update |  |  |  |  |  |
| Budget Information 2                                   |               |          |  |  |  |  |  |
| Section A-C                                            | X Not Started | C Update |  |  |  |  |  |
| Section D-F                                            | 💸 Not Started | 🚱 Update |  |  |  |  |  |
| Budget Narrative                                       | 💸 Not Started | 🚱 Update |  |  |  |  |  |
| Other Information -3                                   |               |          |  |  |  |  |  |
| Assurances                                             | X Not Started | C Update |  |  |  |  |  |
| Disclosure of Lobbying Activities                      | X Not Started | 🚱 Update |  |  |  |  |  |
| Appendices                                             | 💸 Not Started | 🚱 Update |  |  |  |  |  |
| Program Specific Information                           |               |          |  |  |  |  |  |
| Program Specific Information                           | X Not Started | 🚱 Update |  |  |  |  |  |

Figure 1: Accessing the Application Status Overview Page

The OHI application consists of a standard section and a program specific section. You must complete the forms displayed in both sections to submit your application to HRSA. Click Update to access each section.

# 2. Completing the SF-424 section of the application

The standard SF-424 section of the application consists of the following main sections:

- Basic Information (Figure 1, 1)
- Budget Information (Figure 1, 2)
- Other Information (Figure 1, 3)

# 2.1. Completing the Basic Information Section

The **Basic Information** has been imported from Grants.gov and has undergone a data validation check. You may edit this information if necessary. Only the fields marked with a star \* are required for completion. This section consists of the following forms:

- The **SF-424 Part 1** form displays basic information about the application and applicant organization.
- The **SF-424 Part 2** form displays information about the proposed project, including the project title, project period, cities, counties, and Congressional districts affected by the project.

- The Project Abstract has been imported from Grants.gov and placed under the Project Description section (Figure 2, 1). You may update the abstract as necessary, by clicking the arrow next to the Update Description link and selecting Delete to remove the Grants.gov version (Figure 2, 2). Then upload an updated abstract by clicking Attach File.
- For the Proposed Project Period, enter 9/01/2019 to the end of your FY 2021 budget period.
- Refer to the HRSA SF-424 Two Tier Application Guide at <u>http://www.hrsa.gov/grants/apply/applicationguide/sf424programspecificappguide.pdf</u> for details related to the Executive Order 12372 process.

| K SF-424 - Part 1 💸 SF-424 - Pa                      | rt 2                        |                    |                                 |                                                                                                    |
|------------------------------------------------------|-----------------------------|--------------------|---------------------------------|----------------------------------------------------------------------------------------------------|
| Fields with * are required                           |                             |                    |                                 |                                                                                                    |
| <ul> <li>Areas Affected by Project (Citil</li> </ul> | es, Counties, States, etc.) | (Minimum 0) (Maxim | um 1)                           | Attach File                                                                                                    |
|                                                      |                             |                    | No documents attached           |                                                                                                    |
| Descriptive Title of Applicant's Pr                  | oject Health C              | Center Cluster     |                                 |                                                                                                    |
| · Project Description (Minimu                        | ım 1) (Maximum 1)           |                    |                                 | Max 1 Allowe                                                                                                    |
| Document Name                                        | Size                        | Date Attached      | Description                     | Options                                                                                                    |
| Project Abstract.docx                                | 11 kB                       | 00102010-0         | Project Abstract from Grant.gov | Action                                                                                                    |
|                                                      |                             |                    |                                 | C. Santa and C. Santa and C. Santa and C. Santa and C. Santa and C. Santa and C. Santa and C. Santa and C. Santa and C. Santa and Santa and Santa and Santa and Santa and Santa and Santa and Santa and Santa and Santa and Santa and Santa and Santa and Santa and Santa and Santa and Santa and Santa and Santa and Santa and Santa and Santa and Santa and Santa and Santa and Santa and Santa and Santa and Santa and Sa |
| Congressional Districts                              |                             |                    |                                 | Update Description                                                                                                    |

Figure 2: Project Description on SF-424 Part 2

- Project/Performance Site Location(s) form displays the locations where you provide services.
- On the **Project Narrative** page, attach the project narrative by clicking on the **Attach File** button (Figure 3, 1).

| Project Narrative                                                                                       |                                                  |
|----------------------------------------------------------------------------------------------------|--------------------------------------------------|
|                                                                                                    | Due Date: PM (Due in: days)   Section<br>Status: |
| ▼ Resources L <sup>*</sup>                                                                              |                                                  |
| View                                                                                                    |                                                  |
| Application   Action History   Funding Opportunity Announcement   FOA Guidance   Application User Guide | 2                                                |
| Fields with * are required                                                                              | [1]                                              |
| ▼ ★ Project Narrative (Minimum 1) (Maximum 2)                                                           | Attach File                                      |
| No documents attached                                                                                   |                                                  |
| Go to Previous Page                                                                                     | Save Save and Continue                           |

**Figure 3: Attach Project Narrative** 

# 2.2. Completing the SF-424A Budget Information

For this section, you must complete the **Budget Information Section A-C** and **D-F** forms and provide a **Budget Narrative.** 

# 2.2.1 Budget Information Section A-C

The Budget Information – Section A-C form consists of the following three sections:

- Section A Budget Summary
- Section B Budget Categories
- Section C Non-Federal Resources

To complete this form, follow the steps below:

Click the Update link for Section A-C on the Application Status - Overview page (Figure 4,

1).

#### Figure 4: Budget Information Section A-C Update Link

| List of forms that are part of the application package |                |          |
|--------------------------------------------------------|----------------|----------|
| Section                                                | Status         | Options  |
| Basic Information                                      |                |          |
| SF-424                                                 | 💸 Not Complete |          |
| Part 1                                                 | 💸 Not Complete | 🕜 Update |
| Part 2                                                 | 💸 Not Complete | 🕜 Update |
| Project/Performance Site Location(s)                   | 💸 Not Complete | 🕜 Update |
| Project Narrative                                      | 💸 Not Complete | 🚱 Update |
| Budget Information                                     |                | 1        |
| Section A-C                                            | 💸 Not Complete | 🕼 Update |
| Section D-F                                            | 💸 Not Started  | 🕜 Update |
| Budget Narrative                                       | 💸 Not Started  | 🕜 Update |
| Other Information                                      |                |          |
| Assurances                                             | 💸 Not Started  | 🔗 Update |
| Disclosure of Lobbying Activities                      | 💸 Not Started  | Dpdate   |
| Appendices                                             | 💸 Not Started  | 🕜 Update |
| Program Specific Information                           |                |          |
| Program Specific Information                           | 💸 Not Started  | 🚱 Update |

> The system navigates to the **Budget Information – Section A-C** form (Figure 5).

| <ul> <li>Includes: Crowdeeline Provide Automatics</li> </ul> | ETTOPHEN, INNE,                    |                        |             | Due Date: Emiliante m | PM (Due in: M da<br>Status: N | iys)   Section   |
|--------------------------------------------------------------|------------------------------------|------------------------|-------------|-----------------------|-------------------------------|------------------|
| TResources of                                                |                                    |                        |             |                       |                               |                  |
| View                                                         |                                    |                        |             |                       |                               |                  |
| Application   Action History   Funding Opport                | unity Announcement   FOA Guidence  | Application User Guide |             |                       |                               |                  |
| ields with * are required                                    |                                    |                        |             |                       |                               |                  |
| Section A - Budget Summary                                   |                                    |                        |             |                       |                               | 🗇 Update         |
|                                                              |                                    | Estimated Unobilda     | ted Funds   | N                     | lew or Revised Budget         |                  |
| Grant Program Function or Activity                           | CFDA Number                        | Enderal                | Non-Federal | Faderal               | Non-Federal                   | Tota             |
| Community Linealth Centers                                   | 83,224                             | 50.00                  | 50.00       | 50.00                 | 50.00                         | 50.00            |
| Health Care for the Homeless                                 | 93.224                             | \$0.00                 | \$0.00      | \$0.00                | \$0.00                        | \$0.00           |
| Migrant Health Centers                                       | 93.224                             | \$0.00                 | \$0.00      | \$0.00                | \$0.00                        | \$0.00           |
| Public Housing                                               | 93.224                             | 50.00                  | \$0.00      | \$0.00                | \$0.00                        | 50.00            |
| Update Sub Frogram                                           | Total                              | \$0.00                 | \$0.00      | \$0.00                | \$0.00                        | \$0.00           |
| Section B - Budget Categories                                |                                    |                        |             |                       |                               | (@ Update        |
|                                                              | Grant Program Function or Activity |                        |             |                       |                               | Total.           |
| object class categories                                      |                                    | Federal                |             | Non-Fee               | leral                         |                  |
| Personnel                                                    |                                    | \$0.00                 |             | 8                     | 0.00                          | \$0.00           |
| Fringe Benefits                                              |                                    | \$0.00                 |             | 1                     | :0.00                         | \$0.00           |
| Travel                                                       |                                    | \$0.00                 |             | 3                     | 0.00                          | \$0.00           |
| Equipment                                                    |                                    | \$0.00                 |             | a                     | 0.00                          | \$0.00           |
| Supplies                                                     |                                    | \$0.00                 |             | a                     | 60.00                         | \$0.00           |
| Contractual                                                  |                                    | \$0.00                 |             | 1                     | i0.00                         | \$0.00           |
| Construction                                                 |                                    | \$0.00                 |             | 1                     | 0.00                          | \$0.00           |
| Other                                                        |                                    | \$0.00                 |             | 3                     | 0.00                          | \$0.00           |
| Total Direct Charges                                         |                                    | \$0.00                 |             |                       | 60.00                         | \$0.00           |
| Indirect Charges                                             |                                    | \$0.00                 |             |                       | 0.00                          | \$0.00           |
| Totul                                                        |                                    | \$0.00                 |             |                       | 0.00                          | \$0.00           |
| Section C - Non Federal Resources                            |                                    |                        |             |                       |                               | 🔗 Update         |
| Grant Program Function or Activity                           | Applicant                          | State                  | Local       | Other                 | Program Income                | Tota             |
| Community Health Centers                                     | 80.00                              | \$0.00                 | \$0.00      | \$0.00                | \$0.00                        | \$0.00           |
| Health Care for the Homeless                                 | \$0.00                             | \$0.00                 | \$0.00      | \$0.00                | \$0.00                        | \$0.00           |
| Migrant Lealth Centers                                       | \$0 <b>00</b>                      | <u>ş0 00</u>           | şn nn       | <b>\$0 00</b>         | ş0.00                         | \$0.00           |
| Public Housing                                               | \$0.00                             | \$0 00                 | \$0.00      | \$0.00                | \$0.00                        | \$0.00           |
| Total                                                        | \$0.00                             | \$0.00                 | \$0.00      | \$0.00                | \$0.00                        | \$0.00           |
| Go to Previous Page                                          |                                    |                        |             |                       | Save S                        | ave and Continue |

# Figure 5: Budget Information – Section A-C Page

- Under Section A Budget Summary, click on the Update Sub Program button (Figure 5, 1).
  - > The **Sub Programs Update** page opens (Figure 6).

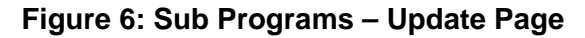

| Sub                                                | Programs - Update                    |                                                               |
|----------------------------------------------------|--------------------------------------|---------------------------------------------------------------|
| F 258                                              | DRU: LAPINE COMMUNITY HEAL TH CENTER | Due Date: PM (Due in: days)   Section<br>Status: Not Complete |
| <ul> <li>Res</li> <li>View</li> <li>App</li> </ul> | sources C <sup>*</sup>               |                                                               |
| Sub Pro                                            | grams                                |                                                               |
|                                                    | Sub-Program                          | CFDA                                                          |
|                                                    | Community Health Centers             | 93.224                                                        |
|                                                    | Health Care for the Homeless         | 93.224                                                        |
|                                                    | Migrant Health Centers               | 93.224                                                        |
|                                                    | Public Housing                       | 93.224                                                        |
| Cancel                                             |                                      | Save and Continue                                             |

- 2. Select or unselect the sub programs. Only select the programs for which you currently receive funding.
- 3. Click the **Save and Continue** button.
  - a. The **Budget Information Section A-C** page re-opens showing the selected sub program(s) under the **Section A Budget Summary** (Figure 7, 1).
- To enter or update the budget information for each sub program, click the Update button displayed in the right corner of the Section A Budget Summary header (Figure 7, 2)

| * Section A - Budget Summary       |             |                             |             |                       |             | / Update |  |
|------------------------------------|-------------|-----------------------------|-------------|-----------------------|-------------|----------|--|
| Grant Program Eurotion or Activity | CEDA Number | Estimated Unobligated Funds |             | New or Revised Budget |             | Q        |  |
| Grant Program Function of Activity | CFDA Number | Federal                     | Non-Federal | Federal               | Non-Federal | Total    |  |
| Community Health Centers           | 93.224      | \$0.00                      | \$0.00      | \$0.00                | \$0.00      | \$0.00   |  |
| Migrant Health Centers             | 93.224      | \$0.00                      | \$0.00      | \$0.00                | \$0.00      | \$0.00   |  |
| Update Sub Program                 | Total       | \$0.00                      | \$0.00      | \$0.00                | \$0.00      | \$0.00   |  |

> The Section A – Update page opens

## Figure 8: Section A – Update Page

| Section A - Budget Summary         |             |                             |             |                       |    |             |   | 🕜 Update |
|------------------------------------|-------------|-----------------------------|-------------|-----------------------|----|-------------|---|----------|
| Crant Brogram Equation or Astivity | CFDA Number | Estimated Unobligated Funds |             | New or Revised Budget |    |             |   |          |
| Grant Program Punction of Activity |             | Federal                     | Non-Federal | Federal               | 51 | Non-Federal | 2 | Total    |
| Community Health Centers           | 93.224      | \$0.00                      | \$0.00      | \$0.00                |    | \$0.00      | P | \$0.00   |
| Migrant Health Centers             | 93.224      | \$0.00                      | \$0.00      | \$0.00                |    | \$0.00      |   | \$0.00   |
| Update Sub Program                 | Total       | \$0.00                      | \$0.00      | \$0.00                |    | \$0.00      |   | \$0.00   |

 Under the New or Revised Budget section, in the Federal column, enter the amount of federal funds requested for the entire two-year budget period for each requested sub program (CHC, MHC, HCH, and/or PHPC) (Figure 8, 1). In the Non-Federal column, enter the non-federal funds in the budget for the entire two-year budget period for each requested sub program (Figure 8, 2).

## IMPORTANT NOTE:

- The federal amount refers only to the Oral Health Infrastructure funding request, not all federal grant funding that an applicant receives. The total federal amount cannot exceed \$300,000.
- 6. Click the Save and Continue button.
- The Budget Information Section A-C page re-opens displaying the updated New or Revised Budget under Section A – Budget Summary (Figure 9).

| * Section A - Budget Summary       |             |                             |             |                       |             |             |  |
|------------------------------------|-------------|-----------------------------|-------------|-----------------------|-------------|-------------|--|
| Grant Decemen Function or Activity | OFDA Number | Estimated Unobligated Funds |             | New or Revised Budget |             |             |  |
| Grant Program Function of Activity | CFDA Number | Federal                     | Non-Federal | Federal               | Non-Federal | Total       |  |
| Health Care for the Homeless       | 93.224      | \$0.00                      | \$0.00      | \$30,000.00           | \$0.00      | \$30,000.00 |  |
| Migrant Health Centers             | 93.224      | \$0.00                      | \$0.00      | \$20,000.00           | \$0.00      | \$20,000.00 |  |
| Update Sub Program                 | Total       | \$0.00                      | \$0.00      | \$50,000.00           | \$0.00      | \$50,000.00 |  |

#### Figure 9: Section A – Budget Summary Page after Update

 In Section B – Budget Categories, you must provide the federal and non-federal funding distribution across object class categories for the entire two-year budget period. Click the Update button provided at the right corner of the Section B header (Figure 10).

| Section B - Budget Categories |                                    |             | 🕼 Update |
|-------------------------------|------------------------------------|-------------|----------|
| Object Class Categories       | Grant Program Function or Activity | Total       |          |
| Object class Categories       | Federal                            | Non-Federal | Total    |
| Personnel                     | \$0.00                             | \$0.00      | \$0.00   |
| Fringe Benefits               | \$0.00                             | \$0.00      | \$0.00   |
| Travel                        | \$0.00                             | \$0.00      | \$0.00   |
| Equipment                     | \$0.00                             | \$0.00      | \$0.00   |
| Supplies                      | \$0.00                             | \$0.00      | \$0.00   |
| Contractual                   | \$0.00                             | \$0.00      | \$0.00   |
| Construction                  | \$0.00                             | \$0.00      | \$0.00   |
| Other                         | \$0.00                             | \$0.00      | \$0.00   |
| Total Direct Charges          | \$0.00                             | \$0.00      | \$0.00   |
| Indirect Charges              | \$0.00                             | \$0.00      | \$0.00   |
| Total                         | \$0.00                             | \$0.00      | \$0.00   |

# Figure 10: Section B – Budget Categories

- The system navigates to the Section B Update page (Figure 11)
- 8. Enter the federal dollar amount for each applicable object class category under the Federal column (Figure 11, 1).
- 9. Similarly, enter the non-federal dollar amount for each applicable object class category under the Non-Federal column (Figure 11, 2).
- 10. If you are requesting funding for minor alteration/renovation, enter the amount on the Construction row.
- 11. Click **Save and Continue** (Figure 11, 3) to navigate back to the **Budget Information Section A-C** form (Figure 5).

| Note(s):                                                                                                 |                                                                                                    |                                                                                                    |                                                                      |
|----------------------------------------------------------------------------------------------------|----------------------------------------------------------------------------------------------------|----------------------------------------------------------------------------------------------------|----------------------------------------------------------------------|
| Total federal amount in Section B must be equal to                                                       | o the total new or revised budget, federal amount specified in budget summa                                                                                                    | ry (section A) \$50,000.00.                                                                                                    |                                                                      |
| Total non-federal amount in Section B must be eq                                                         | ual to the total new or revised budget, non-federal amount specified in budge                                                                                                    | tt summary (section A) \$0.00.                                                                                                    |                                                                      |
| <ul> <li>THERE LEPTINE CONSIGNITY HEALTH CO</li> </ul>                                                   | CHINER .                                                                                                    | Due Date: • The state of the BM (Due in<br>Si                                                                                                    | n: Mays)   Section<br>tatus: Not Complete                            |
| ▼ Resources 🗳                                                                                            |                                                                                                    |                                                                                                    |                                                                      |
| View                                                                                                    |                                                                                                    |                                                                                                    |                                                                      |
| Application Action History Funding Opportunit                                                            | ty Announcement FOA Guidance                                                                                                    |                                                                                                    |                                                                      |
| initia with the are considered                                                                           |                                                                                                    |                                                                                                    |                                                                      |
| eids with • are required                                                                                 |                                                                                                    |                                                                                                    |                                                                      |
| * Section B - Budget Categories                                                                          |                                                                                                    |                                                                                                    |                                                                      |
| Object Class Categories                                                                                  | Grant Program Function or Activity                                                                                                    | ·                                                                                                    | Tota                                                                 |
| object class categories                                                                                  | 1 Federal                                                                                                    | Non-Federal                                                                                                    | 1018                                                                 |
|                                                                                                    | S 0.00                                                                                                    | S 0.00                                                                                                    | \$0.0                                                                |
| Personnel                                                                                                |                                                                                                    |                                                                                                    |                                                                      |
| Personnel<br>Fringe Benefits                                                                             | \$ 0.00                                                                                                    | \$ 0.00                                                                                                    | \$0.0                                                                |
| Personnel<br>Fringe Benefits<br>Travel                                                                   | S 0.00<br>S 0.00                                                                                                    | \$ 0.00<br>\$ 0.00                                                                                                    | \$0.0<br>\$0.0                                                       |
| Personnel<br>Fringe Benefits<br>Travel<br>Equipment                                                      | \$ 0.00<br>\$ 0.00<br>\$ 0.00                                                                                                    | \$ 0.00<br>\$ 0.00<br>\$ 0.00                                                                                                    | \$0.0<br>\$0.0<br>\$0.0                                              |
| Personnel<br>Fringe Benefits<br>Travel<br>Equipment<br>Supplies                                          | S         0.00           S         0.00           S         0.00           S         0.00           S         0.00                                                                                                    | \$ 0.00<br>\$ 0.00<br>\$ 0.00<br>\$ 0.00                                                                                                    | \$0.0<br>\$0.0<br>\$0.0<br>\$0.0                                     |
| Personnel<br>Fringe Benefits<br>Travel<br>Equipment<br>Supplies<br>Contractual                           | S         0.00           S         0.00           S         0.00           S         0.00           S         0.00           S         0.00           S         0.00                                                                                                    | \$ 0.00<br>\$ 0.00<br>\$ 0.00<br>\$ 0.00<br>\$ 0.00<br>\$ 0.00                                                                                                    | \$0.0<br>\$0.0<br>\$0.0<br>\$0.0<br>\$0.0                            |
| Personnel Fringe Benefits Travel Equipment Supplies Contractual Construction                             | S         0.00           S         0.00           S         0.00           S         0.00           S         0.00           S         0.00           S         0.00           S         0.00           S         0.00                                                                                                    | \$ 0.00<br>\$ 0.00<br>\$ 0.00<br>\$ 0.00<br>\$ 0.00<br>\$ 0.00<br>\$ 0.00                                                                                                    | \$0.0<br>\$0.0<br>\$0.0<br>\$0.0<br>\$0.0<br>\$0.0<br>\$0.0          |
| Personnel Fringe Benefits Travel Equipment Supplies Contractual Construction Other                       | S         0.00           S         0.00           S         0.00           S         0.00           S         0.00           S         0.00           S         0.00           S         0.00           S         0.00           S         0.00           S         0.00                                                                                                    | \$ 0.00<br>\$ 0.00<br>\$ 0.00<br>\$ 0.00<br>\$ 0.00<br>\$ 0.00<br>\$ 0.00<br>\$ 0.00                                                                                                    | \$0.0<br>\$0.0<br>\$0.0<br>\$0.0<br>\$0.0<br>\$0.0<br>\$0.0<br>\$0.0 |
| Personnel Fringe Benefits Travel Equipment Supplies Contractual Construction Dther Indirect Charges      | S         0.00           S         0.00           S         0.00           S         0.00           S         0.00           S         0.00           S         0.00           S         0.00           S         0.00           S         0.00           S         0.00           S         0.00                                                                            | \$ 0.00<br>\$ 0.00<br>\$ 0.00<br>\$ 0.00<br>\$ 0.00<br>\$ 0.00<br>\$ 0.00<br>\$ 0.00<br>\$ 0.00<br>\$ 0.00                                                                                                    | \$0.0<br>\$0.0<br>\$0.0<br>\$0.0<br>\$0.0<br>\$0.0<br>\$0.0<br>\$0.0 |
| Personnel Fringe Benefits Fravel Equipment Supplies Contractual Construction Other ndirect Charges Total | S         0.00           S         0.00           S         0.00           S         0.00           S         0.00           S         0.00           S         0.00           S         0.00           S         0.00           S         0.00           S         0.00           S         0.00           S         0.00           S         0.00           S         0.00 | \$         0.00           \$         0.00           \$         0.00           \$         0.00           \$         0.00           \$         0.00           \$         0.00           \$         0.00           \$         0.00           \$         0.00           \$         0.00           \$         0.00           \$         0.00           \$         0.00           \$         0.00 | \$0.0<br>\$0.0<br>\$0.0<br>\$0.0<br>\$0.0<br>\$0.0<br>\$0.0<br>\$0.0 |

#### Figure 11: Section B – Update Page

#### **IMPORTANT NOTES:**

- The total federal amount in Section B Budget Categories must be equal to the total new or revised federal budget amount specified in Section A – Budget Summary.
- The total non-federal amount in Section B Budget Categories must be equal to the total new or revised non-federal budget amount specified in Section A – Budget Summary.
- Adding/updating values in the Equipment and/or Construction categories will lead to specific selection options on Form 1B: Funding Request Summary.
  - In Section C Non-Federal Resources, click the Update button in the right corner of Section C header to distribute the non-federal budget amount specified in Section A – Budget Summary across the applicable non-federal resources (Figure 12, 1).

#### Figure 12: Section C - Non-Federal Resources

| Section C - Non Federal Resources  |           |        |        |        | (              | 1 / Update        |
|------------------------------------|-----------|--------|--------|--------|----------------|-------------------|
| Grant Program Function or Activity | Applicant | State  | Local  | Other  | Program Income | Total             |
| Health Care for the Homeless       | \$0.00    | \$0.00 | \$0.00 | \$0.00 | \$0.00         | \$0.00            |
| Migrant Health Centers             | \$0.00    | \$0.00 | \$0.00 | \$0.00 | \$0.00         | \$0.00            |
| Total                              | \$0.00    | \$0.00 | \$0.00 | \$0.00 | \$0.00         | \$0.00            |
| Go to Previous Page                |           |        |        |        | 2 ave          | Save and Continue |

# **IMPORTANT NOTE:**

- The total non-federal amount in Section C Non-Federal Resources must be equal to the total new or revised non-federal budget amount specified in Section A – Budget summary.
- 13. Click the Save and Continue button to proceed to the next form (Figure 12, 2).

# 2.2.2 Budget Information – Section D-F

The Budget Information – Section D-F form consists of the following three sections:

- Section D Forecasted Cash Needs
- Section E Federal Funds Needed for Balance of the Project
- Section F Other Budget Information

## Figure 13: Budget Information – Section D-F

| Budget Information             | - Section D-F                    |                         |             |                            |                             |                                 |
|--------------------------------|----------------------------------|-------------------------|-------------|----------------------------|-----------------------------|---------------------------------|
| • T140402 LAPTER COM           | ALMOTY HELAL THE CLEWITER        |                         |             | Due Date:                  | PM (Due in: 25 c<br>Status: | lays)   Section<br>Not Complete |
| ▼ Resources ピ                  |                                  |                         |             |                            |                             |                                 |
| View                           |                                  |                         |             |                            |                             |                                 |
| Application Action History     | Funding Opportunity Announcement | OA Guidance Application | User Guide  |                            |                             |                                 |
| Section D - Forecasted Cash N  | Veeds                            |                         |             |                            |                             | Update                          |
|                                | 1                                | st Quarter              | 2nd Quarter | 3rd Quarter                | 4th Quarter                 | Total                           |
| Federal                        |                                  | \$0.00                  | \$0.00      | \$0.00                     | \$0.00                      | \$0.00                          |
| Non-Federal                    |                                  | \$0.00                  | \$0.00      | \$0.00                     | \$0.00                      | \$0.00                          |
| Total                          |                                  | \$0.00                  | \$0.00      | \$0.00                     | \$0.00                      | \$0.00                          |
| Section E - Federal Funds Nee  | eded for Balance of the Project  |                         |             |                            |                             | 2 / Update                      |
| Grant Brogram                  |                                  | 6                       | Futu        | re Funding Periods (Years) |                             |                                 |
| Grant Program                  |                                  | First                   |             | Second                     | Third                       | Fourth                          |
| Health Care for the Homeless   |                                  | \$0.00                  |             | \$0.00                     | \$0.00                      | \$0.00                          |
| Migrant Health Centers         |                                  | \$0.00                  |             | \$0.00                     | \$0.00                      | \$0.00                          |
| Total                          |                                  | \$0.00                  |             | \$0.00                     | \$0.00                      | \$0.00                          |
| Section F - Other Budget Infor | mation                           |                         |             |                            |                             | 3 Update                        |
| Direct Charges                 | No information added.            |                         |             |                            |                             |                                 |
| Indirect Charges               | No information added.            |                         |             |                            |                             |                                 |
| Remarks                        | No information added.            |                         |             |                            | 4                           |                                 |
| Go to Previous Page            |                                  |                         |             |                            | Save                        | Save and Continue               |

To complete this form, follow the steps below:

- Section D Forecasted Cash Needs is optional and may be left blank. However, you may enter the amount of cash needed by quarter for both the federal and non-federal request by clicking the Update button in the right corner of Section D (Figure 13, 1).
- 2. Section E Federal Funds Needed for Balance of the Project should be left blank.
- In Section F Other Budget Information, you may provide information regarding direct and indirect charges by clicking the Update button in the right corner of Section F (Figure 13, 3).
- Click the Save and Continue button on the Budget Information Section D-F to proceed (Figure 13, 4).

## 2.2.3 Budget Narrative

Attach a budget narrative by clicking on the **Attach File** button (**Figure 14**). Once completed, click on the **Save and Continue** button to proceed to the next form.

#### Figure 14: Budget Narrative

| Budget Narrative                                                                                |                                                                               |
|-------------------------------------------------------------------------------------------------|-------------------------------------------------------------------------------|
| <ul> <li>Investige Laurenez Commentation interaction constraints</li> </ul>                     | Due Date: The section PM (Due in: The days)   Section<br>Status: Not Complete |
| View                                                                                            |                                                                               |
| Application Action History Funding Opportunity Announcement FOA Guidance Application User Guide |                                                                               |
| Fields with   required                                                                          |                                                                               |
| <ul> <li>Budget Narrative (Minimum 1) (Maximum 2)</li> </ul>                                    | Attach File                                                                   |
| No documents attached                                                                           |                                                                               |
| Go to Previous Page                                                                             | Save Save and Continue                                                        |

# 2.3 Completing the Other Information Section

The Other Information section consists of the Assurances, Disclosure of Lobbying Activities, and Appendices forms.

## 2.3.1 Completing the Assurances Form

The **Assurances** form verifies that you are aware of and agree to comply with all federal requirements should funds be awarded. To complete this form, you must select 'Agree' on the certification question at the bottom of the form. The name of the Authorizing Official will prepopulate when the application is submitted. Click on the Save and Continue button to proceed to the **Disclosure of Lobbying Activities** form.

# 2.3.2 Completing the Disclosure of Lobbying Activities Form

Answer the question regarding lobbying activities. If yes, complete all sections of the **Disclosure of Lobbying Activities** form. If you certify that you do NOT currently receive more than \$100,000 in federal funds and engage in lobbying activities, you may skip the **Disclosure of Lobbying Activities** form. Click the Save and Continue button to proceed to the **Appendices** form.

# 2.3.3 Completing the Appendices Form

To complete the **Appendices** form, upload the following attachments by clicking the associated Attach File buttons:

- Attachment 1: Collaboration Documentation (Minimum 1) (Maximum 2)
- Attachment 2: Lease Documentation (Maximum 2)
- Attachment 3: Indirect Cost Rate Agreement (Maximum 2)
- Attachment 4: Other Relevant Documents (Maximum 2)

After completing the **Appendices** form, click the Save and Continue button to proceed to the **Program Specific Information – Status Overview** page.

# **3. Completing the Program Specific Forms**

Expand the left navigation menu if not already expanded by clicking the double arrows displayed near the form name at the top of the page (Figure 15, 1).

| You are here: Home » Tasks » E | Browse » Grants [ 📄 ] » ' |
|--------------------------------|---------------------------|
| ALL TASKS 🥂                    | Application               |
| Grant Application              |                           |
| Overview                       | 110000-0700               |
| Status                         | Announcement N            |
| Basic Information              | Announcement N            |
| 🔆 SF-424                       | Application Type          |
| K Project/Performance          | Application Pack          |
| Site Location(s)               | Resources R               |
| X Project Narrative            |                           |
| Budget Information             | View                      |
| 💸 Section A-C                  | Application Ac            |
| 🔆 Section D-F                  |                           |
| 💸 Budget Narrative             |                           |
| Other Information              | Users with permi          |
| 💸 Assurances                   |                           |
| 💸 Disclosure of Lobbying       | List of forms that are    |
| Activities                     | Section                   |
| 🔆 Appendices                   | Basic Information         |
| Program Specific               | SE-424                    |
| Information                    | 51-424                    |
| X Program Specific             | Part 1                    |
| Information 2                  | Part 2                    |
| Review and Submit              | Project/Performance \$    |
| Review                         |                           |
| Submit                         | Project Narrative         |

Figure 15: Left Navigation Menu

Click the **Program Specific Information** link (**Figure 15, 2**) in the left menu to open the **Status Overview** page for the Program Specific forms (**Figure 16**). Click the **Update** link to edit a form.

Figure 16: Status Overview Page for Program Specific Forms

| Program Specific Information Status     |               |              |
|-----------------------------------------|---------------|--------------|
| Section                                 | Status        | Options      |
| Budget Information                      |               |              |
| Form 1B - Funding Request Summary       | Not Started   | 🕜 Update 🔫   |
| Sites and Services                      |               |              |
| Form 5B - Service Sites                 | Not Started   | 🚱 Update 👘   |
| Alteration/Renovation (A/R) Information | X Not Started | 🚱 Update 🛛 👻 |
| Other Information                       |               |              |
| Equipment List                          | Not Started   | 🚱 Update 🗢   |
| Supplemental Information                | X Not Started | 🕑 Update 📼   |
|                                         |               |              |

# 3.1. Form 1B – Funding Request Summary

**Form 1B** confirms the funding request and is used to make the minor A/R and equipment list forms accessible.

 The OHI Funding Request (Figure 17, 1) will be pre-populated from the Budget Information Form, Section A – Budget Summary. The maximum amount that may be requested is \$300,000. To change this amount on Form 1B, update the federal funding requested in **Section A – Budget Summary**.

# Figure 17: Form 1B: Funding Request Summary: OHI Funding Request

| Form 1B - Funding Request Summary                                                                                                    |                                                                                                    |
|----------------------------------------------------------------------------------------------------|----------------------------------------------------------------------------------------------------|
|                                                                                                    | Due Date: (Due In: Days)   Section Status: Complete                                                                                |
| Resources C                                                                                                    |                                                                                                    |
| FY 2019 OH User Guide [ Funding Opportunity Announcement                                                                                                    |                                                                                                    |
| Fields with * are required                                                                                                    |                                                                                                    |
| <ul> <li>Note the following when completing this form:</li> <li>Before completing Form 1B, the SF-424A: Budget Information form must be cor</li> <li>Go to Section A – Budget Summary in Budget Information form to edit the Total</li> <li>Go to Section B – Budget Categories in Budget Information form to edit the Fed</li> </ul> | npleted.<br>Federal Funds requested, not to exceed \$300,000.<br>leral Funds requested for Equipment and Construction (minor A/R). |
| OHI Funding Request                                                                                                    | <u>s</u>                                                                                                    |

2. In the **OHI Funding Activities** section (**Figure 18**), make your selection to enable the correct minor A/R and/or equipment forms to be available for completion, according to the table below.

| If you plan to use OHI fu |       | unding for:      |                                     |
|---------------------------|-------|------------------|-------------------------------------|
| Equipment                 | Minor | Other Activities | Selection on Form 1B                |
|                           | A/R   |                  |                                     |
| х                         |       |                  | Equipment only                      |
| х                         |       | x                | Equipment only                      |
| х                         | x     | х                | Minor A/R with Equipment            |
|                           | x     | х                | Minor A/R without Equipment         |
|                           |       |                  | Activities other than minor A/R and |
|                           |       | X                | equipment                           |
| х                         | x     |                  | Minor A/R with Equipment            |
|                           | x     |                  | Minor A/R without Equipment         |

#### Figure 18: Form 1B: Funding Request Summary: OHI Funding Activities

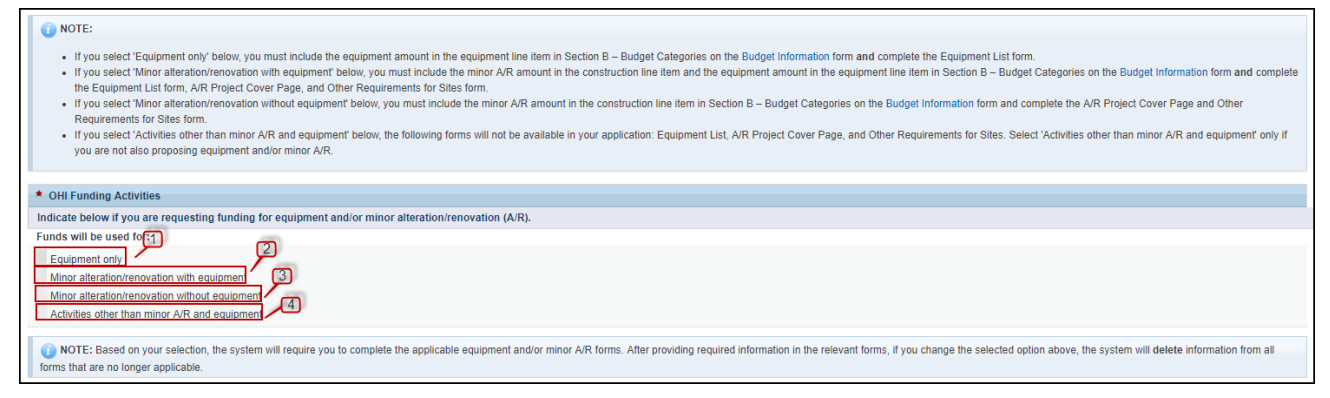

## IMPORTANT NOTES:

- Based on the Budget Information Form, Section B Budget Categories, the system only allows certain selections to enable the minor A/R and/or equipment forms to be available for completion.
- In the Federal column of Section B Budget Categories, if you enter a dollar value for the Equipment field and \$0 for the Construction field, then the only option that will be allowed to be selected would be "Equipment Only" (Figure 18, 1).
- In the Federal column of Section B Budget Categories, if the Equipment and Construction fields have a dollar value, then the only option that will be allowed to be selected would be "Minor alteration/renovation with equipment" (Figure 18, 2).
- In the Federal column of Section B Budget Categories, if you enter \$0 for the Equipment field and a dollar value for the Construction field, then the only option that will be allowed to be selected would be "Minor alteration/renovation without equipment" (Figure 18, 3).
- In the Federal column of Section B Budget Categories, if you enter \$0 for both the Equipment and Construction fields, then the only option that will be allowed to be selected would be "Activities other than minor A/R and equipment" (Figure 18, 4).
  - Indicate whether you are proposing to add a new service delivery site to scope in this application for the purpose of expanding access to integrated oral health services (Figure 19, 1). Proposed new sites must be located within your current service area.
  - 4. Click on Save and Continue to proceed to Form 5B (Figure 19, 2).

#### Figure 19: Form 1B: Add New Service Delivery Site

| * Are you proposing to add a new service delivery site within your current service area through this application?                                                                                                    |                     |
|----------------------------------------------------------------------------------------------------|---------------------|
| Yes No                                                                                                    |                     |
| WOTE: If you select "Yes" above to indicate that you are proposing a new site, the system will require you to complete Form 5B: Service Sites. If you change your selected option from "Yes" to "No" after completing Form 5B. Service Sites, the system visite information from Form 5B. | vill delete all new |
|                                                                                                    | 2                   |
| Go to Previous Page                                                                                                    | ave and Continue    |

# 3.2. Form 5B - Service Sites

If you are proposing a new service site in this application, you must complete **Form 5B: Service Sites**. The **Form 5B: Service Sites** list page is also used to designate the site at which minor alteration/renovation will occur, if requested (see <u>section 3.2.2</u>).

## 3.2.1 **Proposing a New Site**

To propose a new site, follow the steps below:

1. Click the **Add New Site** button (**Figure 20**). Note that this button will only appear if you selected Yes to adding a new service delivery site on Form 1B (**Figure 19, 1**).

| 2 Form SB - Service Sites                                                                                                    |                                                                |                            |            |                                                  |
|----------------------------------------------------------------------------------------------------|----------------------------------------------------------------|----------------------------|------------|--------------------------------------------------|
| Note(s):     To add a new site or to propose the one-time use of funds for minor alteration/resourcise, you                                                                                                    | must first indicate it on Form 1B                              |                            |            |                                                  |
| to not a new one or to propose the one-sine use of torics for minor metallicity relations, you to                                                                                                    |                                                                |                            |            |                                                  |
| •                                                                                                    | Due                                                            | Date: (D                   | Due In:    | Days)   Section Status:                          |
| Resources E                                                                                                    |                                                                |                            |            |                                                  |
| View                                                                                                    |                                                                |                            |            |                                                  |
| FY 2019 OH User Guide   Funding Opportunity Announcement                                                                                                    |                                                                |                            |            |                                                  |
| Note(s):     If you are proposing to add a new site, click on 'Add New Site' The site address zip code and the this OHSE Funding Opportunity. The allowable service area zip codes are (- View Loss)     Add New Site | e service area zip code(s) for the newly proposed site must be | included in your list of s | ervice are | a zip code(s) in scope as of the release date of |
| Proposed Sites                                                                                                    |                                                                |                            |            |                                                  |
| • Note(s):<br>If you are proposing the one-time use of funds for minor alteration/renovation at a site in your of                                                                                                    | current scope of the project, click on 'Pick Site from Scope'. |                            |            |                                                  |
| Dick Site from Scope                                                                                                    |                                                                |                            |            |                                                  |
| ← Existing Sites in Scope                                                                                                    |                                                                |                            |            |                                                  |
|                                                                                                    | No sites added                                                 |                            |            |                                                  |
|                                                                                                    |                                                                |                            |            |                                                  |
| Go to Previous Page                                                                                                    |                                                                |                            |            | Save Save and Continue                           |

#### Figure 20: Form 5B: Service Sites List Page

- 2. The system navigates to the Service Site Checklist page (Figure 21).
  - a. The answer to question 1 must be 'No' if you are proposing to add a new service delivery site (Figure 21, 1).
  - b. To qualify as a service site, you must select 'Yes' for questions 'a' through 'd'.
  - c. Indicate if the site being added is a domestic violence site by answering 'Yes' or 'No' to question 2 (Figure 21, 2). A domestic violence site is a confidential site serving

victims of domestic violence and the site address cannot be published due to the necessity to protect the location of the domestic violence shelter.

d. Click the Verify Qualification button (Figure 21, 3). The system will navigate to the List of Pre-Registered Performance Sites at HRSA Level page.

| ③ Service Site Checklist                                                                                                    |                                  |                |               |
|----------------------------------------------------------------------------------------------------|----------------------------------|----------------|---------------|
| •                                                                                                    | Due Date                         | : (Due In      | : Days)       |
| ▼ Resources ௴                                                                                                    |                                  |                |               |
| View                                                                                                    |                                  |                |               |
| FY 2019 OH User Guide   Funding Opportunity Announcement                                                                                                    |                                  |                |               |
| Fields with * are required                                                                                                    |                                  |                |               |
| Site Qualification Criteria                                                                                                    |                                  |                |               |
| • 1. Is the site an "admin-only" site?<br>If Yes, the site is an 'admin-only' site, select Not Applicable' for questions 'a' to 'd' below. If No, the site is a Service Delivery site, arewer questions 'a' to 'd' Yes or No. | © Yes ⊙ No                       |                |               |
| a. Are/will health center visits be generated by documenting in the patients records face-to-face contacts between patients and providers?                                                                                    | ⊚ Yes ⊚ No                       | Not Applicable |               |
| b. Dolwill providers exercise independent judgment in the provision of services to the patient?                                                                                                    | ⊚ <sub>Yes</sub> ⊚ <sub>No</sub> | Not Applicable |               |
| c. Are/will services be provided directly by or on behalf of the grantee, whose governing board retains control and authority over the provision of the services at the location?                                             | 🖗 Yes 🖉 Na                       | Not Applicable |               |
| d. Are/will services be provided on a regularly scheduled basis (e.g., daily, weekly, first Thursday of every month)?                                                                                                    | ⊜ Yes ⊜ No                       | Not Applicable |               |
| • 2. Is the site a Domestic Violence (Confidential) shelter? ()                                                                                                    | 🛛 Yes 🔍 No                       | Not Applicable | 13            |
| Go to Previous Page                                                                                                    |                                  | Verify         | Qualification |

Figure 21: Service Site Checklist

- 3. To add a new site, click the **Register Performance Site** button (Figure 22, 1) and register your site using the Enterprise Site Repository (ESR) system by following the steps below:
  - a. On the Basic Information Enter page, provide a site name and select a site type from the following options: Fixed, Mobile. Click the Next Step button.
  - b. On the Address Enter page, enter the physical address of the site and click the Next Step button.
  - c. On the Register Confirm page, the system displays the physical address you entered on the Address – Enter page along with the standardized format of the address. Select the option you want and click the Confirm button.
  - d. On the Register Result page, click the Finish button to register the site to your organization.

# **IMPORTANT NOTE:**

• The zip code of a new service delivery site address must be limited to your service area zip codes as listed on Form 5B for all current sites in your scope of project as of the date of the OHI NOFO release.

| Note(s):<br>Please click on 'Register Per<br>Location' button to complete | formance Site' to register a new Performance Site at HRSA leve<br>adding the site | el. Select a site and click on 'Update the Registered Perfo | ormance Site' button to update the site information. Sel | ect a site and click on 'Se | ect S |
|---------------------------------------------------------------------------|-----------------------------------------------------------------------------------|-------------------------------------------------------------|----------------------------------------------------------|-----------------------------|-------|
|                                                                           |                                                                                   |                                                             | Due Date:                                                | (Due In:                    | Day   |
| Resources 🖻                                                               |                                                                                   |                                                             |                                                          |                             |       |
| View                                                                      |                                                                                   |                                                             |                                                          |                             |       |
| FY 2019 OH User Guide   Fu                                                | inding Opportunity Announcement                                                   |                                                             |                                                          |                             |       |
|                                                                           |                                                                                   |                                                             |                                                          |                             |       |
| Register Performance Site                                                 |                                                                                   |                                                             |                                                          |                             |       |
| st of Pre-registered Performan                                            | ce Sites                                                                          |                                                             |                                                          |                             |       |
| e Name                                                                    | Performance Site Type ()                                                          | Performance Site Address                                    | Perfomance Site Address Category                         | Options                     |       |
|                                                                           |                                                                                   |                                                             |                                                          | Select Site Location        | *     |
|                                                                           |                                                                                   |                                                             |                                                          | Select Site Location        | •     |
|                                                                           |                                                                                   |                                                             |                                                          | Select Site Location        | •     |
|                                                                           |                                                                                   |                                                             |                                                          | Select Site Location        | •     |
|                                                                           |                                                                                   |                                                             |                                                          | Select Site Location        | •     |
|                                                                           |                                                                                   |                                                             |                                                          | Select Site Location        | •     |
|                                                                           |                                                                                   |                                                             |                                                          | Select Site Location        | •     |
|                                                                           |                                                                                   |                                                             |                                                          | Select Site Location        | •     |
|                                                                           |                                                                                   |                                                             |                                                          | Select Site Location        | *     |
|                                                                           |                                                                                   |                                                             |                                                          | Select Site Location        | •     |
|                                                                           |                                                                                   |                                                             |                                                          | Select Site Location        | *     |
|                                                                           |                                                                                   |                                                             | 2                                                        | Select Site Location        | •     |
|                                                                           |                                                                                   |                                                             | Accurate                                                 | Select Site Location        | •     |
|                                                                           |                                                                                   |                                                             |                                                          | Select Site Location        | +     |

Figure 22: List of Pre-Registered Performance Sites at HRSA Level page

 Once the site is registered, select the site from the list of pre-registered sites by clicking on Select Site Location (Figure 22, 2). The system navigates to the Form 5B – Edit page where you must provide all the required information for the new site (Figure 23).

# **IMPORTANT NOTES:**

- Site Physical Address The zip code of the Site Physical Address (where the fixed site is located or where the mobile unit is parked) must be included in your current service area (based on the service area zip codes listed across all current sites in scope on Form 5B).
- Service Area Zip Codes All service area zip codes listed for proposed site(s) must be included in your current service area (based on the service area zip codes listed across all current sites in scope on Form 5B).

| Form-5B : Edit                                                                                                    |                                                                 |                                                                    |                                                                                                    | -                                                    |                        |
|----------------------------------------------------------------------------------------------------|-----------------------------------------------------------------|--------------------------------------------------------------------|----------------------------------------------------------------------------------------------------|------------------------------------------------------|------------------------|
| Note(s):<br>Site information has been migrated to the u<br>are described in the SAV Allowable Update              | pdated Form 58. Per the guidan<br>s & Please Save before moving | ce provided in PAL 2014.#2 and using th<br>on to the next section. | ne Form SB Instructions of, you should fill out the two n                                                                                                    | ew fields on the form and update other fields if nee | ded. Allowable updates |
| It is recommended that you save your work                                                                         | often (e.g. every 5 minutes) to a                               | woid a loss of data due to unforeseeable                           | technical issues.                                                                                                    |                                                      |                        |
| ields with * are required for all site types.                                                                     |                                                                 |                                                                    |                                                                                                    |                                                      |                        |
| Site Information                                                                                                  |                                                                 |                                                                    |                                                                                                    |                                                      | Status:                |
| * Site Name                                                                                                    | Change Site Name                                                |                                                                    | Physical Site Address                                                                                                    |                                                      |                        |
| Site Type                                                                                                    | Service Delivery Site                                           | •                                                                  | Site Phone Number                                                                                                    | ( ) . Ext                                            |                        |
| • Web URL                                                                                                    |                                                                 |                                                                    |                                                                                                    |                                                      |                        |
| The following fields are required for "Service                                                                    | Delivery" and "Administrative                                   | Service Delivery" site types, other th                             | an where exceptions are noted:                                                                                                    |                                                      |                        |
| Location Type                                                                                                    | Select Location Type                                            | •                                                                  | Site Setting                                                                                                    | Select Site Setting                                  |                        |
| Date Site was Added to Scope                                                                                      | N/A                                                             |                                                                    | Site Operational Date                                                                                                    | NA                                                   |                        |
| FQHC Site Medicare Billing Number Status                                                                          | Select Medicare Billing Numb                                    | er Stat.*                                                          | FOHC Site Medicare Billing Number<br>(Required if "This site has a Medicare Billing number"<br>is selected in "FOHC Site Medicare Billing Number<br>Status' field.) e.g. 12345 OR 123450 |                                                      |                        |
| FQHC Site National Provider Identification<br>(NPI) Number<br>(Optional field.) e.g. 1234567890                   |                                                                 |                                                                    | Total Hours of Operation (when Patients will be Served per Week)                                                                                                    |                                                      |                        |
| Months of Operation                                                                                               |                                                                 |                                                                    |                                                                                                    |                                                      |                        |
| Saved Months of Operation                                                                                         |                                                                 |                                                                    |                                                                                                    |                                                      |                        |
| Number of Contract Service Delivery<br>Locations<br>(Required only for 'Alignant Voucher Screening' Site<br>Type) |                                                                 |                                                                    | Number of Intermittent Sites<br>(Required only for "Intermittent" Site Type)                                                                                                    |                                                      |                        |
| Site Operated by                                                                                                  | Select Site Operated By                                         |                                                                    |                                                                                                    |                                                      |                        |
| Add Subrecipient/Contractor                                                                                       | equired only if 'Subrecipient o                                 | r Contractor' is selected in "Site Oper                            | ated Bu <sup>1 (1)</sup> (4 View More)                                                                                                    |                                                      |                        |
| Subrecipient/Contractor Organization Name                                                                         | Subrecipient o                                                  | brecipient/Contractor Organization P                               | hysical Site Address                                                                                                    | Subrecipient/Contractor EIN                          | Options                |
|                                                                                                    |                                                                 | No Subrecipient or Contr                                           | actor information to be displayed                                                                                                    |                                                      |                        |
| Service Area 7in Code (Include only those fro                                                                     | m which the majority of the or                                  | tient population will come)                                        |                                                                                                    |                                                      |                        |
| service mea zip code (include only mose inc                                                                       | an which the majority of the po                                 | neers population will come?                                        |                                                                                                    |                                                      |                        |
|                                                                                                    |                                                                 |                                                                    |                                                                                                    |                                                      |                        |
| <ul> <li>Service Area Zip Codes</li> </ul>                                                                        |                                                                 |                                                                    |                                                                                                    |                                                      |                        |
|                                                                                                    | Save Zip Code(s)                                                |                                                                    |                                                                                                    |                                                      |                        |
| Saved Service Area Zip Code(s)                                                                                    |                                                                 |                                                                    |                                                                                                    |                                                      |                        |
| Go to Previous Page                                                                                               |                                                                 |                                                                    |                                                                                                    | Save                                                 | Save and Continue      |

#### Figure 23: Form 5B – Edit page

 After providing the complete information on Form 5B – Edit page, click 'Save and Continue' to go back to the Form 5B – Service Sites list page, which will display the newly added site in the Proposed Sites section.

# 3.2.2 Pick a Site from Scope for Minor Alteration/Renovation (A/R)

If you are requesting funds for minor A/R, you must indicate at which site minor A/R will take place. To propose minor A/R at a site in scope, follow the steps below:

 On the Form 5B – Service Sites list page, click the Pick Site from Scope button above the Existing Sites from Scope section (Figure 24). Note that this button will only appear if you selected minor A/R on Form 1B (Figure 18, 2 or 3).

| Figure 24: | Form | 5B – | Service | Sites | List Page |
|------------|------|------|---------|-------|-----------|
|------------|------|------|---------|-------|-----------|

| To add a new site or to propose the one-time use of funds for minor alteration/renovation, you must first indicate it on Form 1B.                                                                                                    | Due Date:                | (Due In:               | Days)   Section Status:                       |
|----------------------------------------------------------------------------------------------------|--------------------------|------------------------|-----------------------------------------------|
|                                                                                                    | Due Date:                | (Due In:               | Days)   Section Status:                       |
| Resources of     View     FY 2019 OH User Guide Funding Opportunity Announcement     Note(s):     If you are proposing to add a new site, click on 'Add New Site'. The site address zip code and the service area zip code(s) for the newly proposed site     this OHSE Funding Opportunity. The allowable service area zip codes are    | e must be included in yo | ur list of service are |                                               |
| View           FY 2019 OH User Guide         Funding Opportunity Announcement           Note(s):         If you are proposing to add a new site, click on 'Add New Site'. The site address zip code and the service area zip code(s) for the newly proposed site this OHSE Funding Coportunity. The allowable service area zip codes are | e must be included in yo | ur list of service are |                                               |
| FY 2019 OH User Guide Funding Opportunity Announcement Note(s): If you are proposing to add a new site, click on 'Add New Site'. The site address zip code and the service area zip code(s) for the newly proposed site in: OHSE Funding Coportunity. The allowable service area zip codes are                                           | e must be included in yo | ur list of service are |                                               |
| Note(s):<br>If you are proposing to add a new site, click on 'Add New Site'. The site address zip code and the service area zip code(s) for the newly proposed site<br>this OHSE Funding Opportunity. The allowable service area zip codes are                                                                                           | e must be included in yo | ur list of service are |                                               |
| If you are proposing to add a new site, click on 'Add New Site'. The site address zip code and the service area zip code(s) for the newly proposed site this OHSE Funding Opportunity. The allowable service area zip codes are                                                                                                    | e must be included in yo | ur list of service are |                                               |
|                                                                                                    |                          |                        | ea zip code(s) in scope as of the release dat |
|                                                                                                    | - View                   | Less                   |                                               |
| 3 Add New Site                                                                                                    |                          |                        |                                               |
| ≠ Proposed Sites                                                                                                    |                          |                        |                                               |
| No sites added                                                                                                    |                          |                        |                                               |
| () Note(s):                                                                                                    |                          |                        |                                               |
| If you are proposing the one-time use of funds for minor alteration/renovation at a site in your current scope of the project, click on 'Pick Site from S                                                                                                    | Scope'.                  |                        |                                               |
| Pick Site from Scope                                                                                                    |                          |                        |                                               |
| ▼ Existing Sites in Scope                                                                                                    |                          |                        |                                               |
| No sites added                                                                                                    |                          |                        |                                               |
|                                                                                                    |                          |                        |                                               |

2. The system navigates to the **Select Site from Scope** page populated with the sites in your H80 scope (Figure 25).

| Figure | 25: | Select | Site | from | Scope |
|--------|-----|--------|------|------|-------|
|--------|-----|--------|------|------|-------|

| •                                      |                               |                   |               | Due Date:                                                                       | (Due In:                                                | Days |
|----------------------------------------|-------------------------------|-------------------|---------------|---------------------------------------------------------------------------------|---------------------------------------------------------|------|
| Resources                              |                               |                   |               |                                                                                 |                                                         |      |
| View                                   |                               |                   |               |                                                                                 |                                                         |      |
| FY 2019 OH User Guide   Fund           | ling Opportunity Announcement |                   |               |                                                                                 |                                                         |      |
|                                        |                               |                   |               |                                                                                 |                                                         |      |
|                                        |                               |                   |               |                                                                                 |                                                         |      |
|                                        |                               |                   |               |                                                                                 |                                                         |      |
| Existing Sites from Scope              |                               |                   |               |                                                                                 |                                                         |      |
| Existing Sites from Scope<br>Site Name | Site Address                  | Service Site Type | Location Type | Option                                                                          | 5                                                       |      |
| Existing Sites from Scope<br>Site Name | Site Address                  | Service Site Type | Location Type | Option:<br>Select t                                                             | s<br>his Site 💌                                         |      |
| Existing Sites from Scope<br>Site Name | Site Address                  | Service Site Type | Location Type | Option:<br>Select I<br>Select I                                                 | s<br>his Site 💌<br>his Site 👻                           |      |
| Existing Sites from Scope<br>Site Name | Site Address                  | Service Site Type | Location Type | Option:<br>Select t<br>Select t<br>Select t                                     | s<br>his Site 💌<br>his Site 🐨                           |      |
| Existing Sites from Scope<br>Site Name | Site Address                  | Service Site Type | Location Type | Option:<br>Select t<br>Select t<br>Select t<br>Select t                         | s<br>his Site 👻<br>his Site 👻<br>his Site 👻             |      |
| Existing Sites from Scope              | Site Address                  | Service Site Type | Location Type | Option:<br>Select I<br>Select T<br>Select I<br>Select I<br>Select I<br>Select I | shis Site * his Site * his Site * his Site * his Site * |      |

- 3. Click the Select this Site link for the site you want to include for minor A/R (Figure 25).
- 4. The system will return you to Form 5B Service Sites list page, which will display the site in the Existing Sites from Scope section. The site is now available to select as a site where minor A/R will take place.

# 3.3. Alteration/Renovation (A/R) Information

If you are requesting funding for minor A/R, you must complete the **Alteration/Renovation (A/R) Project Cover Page** and **Other Requirements for Sites** forms for each site where minor A/R is proposed. The **Alteration/Renovation (A/R) Information** page will display any new sites and existing sites selected on the **Form 5B – Service Sites** list page.

- 1. Answer whether you are requesting funding for minor alteration/renovation at each site by clicking 'Yes' or 'No' (Figure 26, 1).
- 2. For each site for which you clicked 'Yes', click the Update link (Figure 26, 2) to access the two tabs for the following forms:
  - Alteration/Renovation (A/R) Project Cover Page (Figure 27).
  - Other Requirements for Sites (Figure 28)

| Alteration/Renova          | ation (A/R) Information                                 |                                                                                                 | ,                    |                                  |
|----------------------------|---------------------------------------------------------|-------------------------------------------------------------------------------------------------|----------------------|----------------------------------|
| •                          |                                                         |                                                                                                 | Due Date:            | (Due In: Days)   Section Status: |
| ▼ Resources 🗳              |                                                         |                                                                                                 |                      |                                  |
| View                       |                                                         |                                                                                                 |                      |                                  |
| FY 2019 OH User Guide      | Funding Opportunity Announcement                        |                                                                                                 |                      |                                  |
| Select site(s) for which y | ou are requesting one-time Funding for alteration/renov | ration. Click the "Update" link to provide the required AVR (                                   | project information. |                                  |
| Site Name                  | Physical Address                                        | Are you requesting federal one-time<br>funding for minor<br>alteration/renovation at this site? | Status               | Options 2                        |
|                            |                                                         | 🖲 Yes 🔘 No                                                                                      | Not Started          | 😭 Update 🔻                       |
| Go to Previous Page        |                                                         | U                                                                                               |                      | Save Save and Continu            |

# Figure 26: Alteration/Renovation (A/R) Information page

# 3.3.1 Completing Alteration/Renovation (A/R) Project Cover Page

On the **Alteration/Renovation (A/R) Project Cover** page, enter the information for sections 1 to 4 and provide required attachments (Figure 27).

## 1. Click on Save and Continue to move to Other Requirements for Sites page (Figure 28).

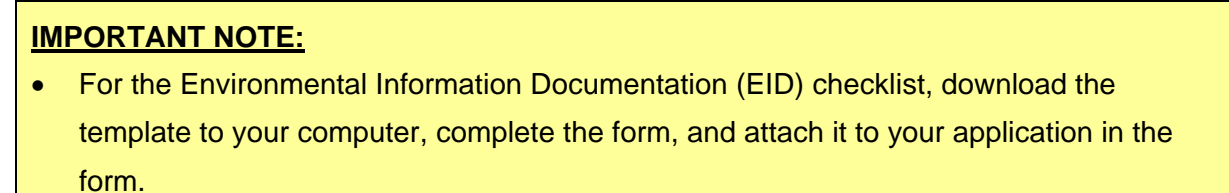

| ton or use the "Save and Costeau" button to go to the next section<br>or in incorrect.                                                                                                    | Is not to the previous section, cloke or<br>Due Date:<br>acces that will result from or be impro-<br>instance (including windows); HVAC or<br>t will implement green/sustainable do                                        | n the "Do to Previous Page" tottor. The form will not be (Due In: Days)   Section Status:  veel by the project. notifications (instuding the installation of elimate esign practices/principles (e.g., using project materia                                                      |
|----------------------------------------------------------------------------------------------------|----------------------------------------------------------------------------------------------------|----------------------------------------------------------------------------------------------------|
| tor or use the "Save and Costeaus" button to go to the next arction<br>or is incorrect.                                                                                                    | In much to the previous section, clock of<br>Due Date:<br>acces that will result from or be impro-<br>acces that will result from or be impro-<br>t will implement green/sustainable do                                    | n Be 10a to Previous Page' bottor. The form with not be (Due Int: Days)   Section Status: veel by the project. notifications (instructions the installation of elimate esign practices/principles (e.g., using project materia                                                    |
| this of use the "Save and Costmus" button to go to the next excision<br>or is incorrect.                                                                                                    | is many to the previous section, clob or<br>Due Date:<br>acces that will result from or be impro-<br>exterior (including windows); HVAC or<br>t will implement green/sustainable do                                        | n the tools to Prevenue Progri buttor. The torm will not be  (Due In: Days)   Section Status:  red by the project.  nodifications (including the installation of elimate esign practices)principles (e.g., using project material notation of elimate stabilized for this project |
| when a work for Sites  when AR project, Identify the major dividal and non-dividing a premette by Installed; modifications and repairs to the building ; prof.  rt will be minimized. Indicate whether, and if so, how the project O Characters with  I I Font A * Os * II © ? Se                                                                                                    | Due Date:                                                                                                    | (Due in: Days)   Section Status:                                                                                                    |
| prements for Silves<br>minor AR project. Identify the major clinical and non-clinical ap<br>prent to be installed; modifications and repairs to the building of<br>the twill be minimized. Indicate whether, and if so, how the project<br>of characters with<br>Z II Fon A * Os * II ⊙ ♥ ®<br>the Project Manager and the Project Team, if applicable, respon-<br>rrieses necessary to successfully manage and complete the pr                                                                                                    | Due Date:                                                                                                    | (Due in: Days)   Section Status:                                                                                                    |
| premerts for SMs<br>minor A/R project. Identify the major clinical and non-clinical as<br>preact to be installed; modifications and repairs to the building a<br>serc.<br>Int will be minimized. Indicate whether, and if so, how the project<br>0 classions with<br>I I Font. • A * Os * II ⊕ ♥ .                                                                                                    | aces that will result from or be impro-<br>exterior (including windows); HVAC or<br>t will implement green/sustainable de                                                                                                  | vred by the project.<br>nodifications (instuding the installation of climate<br>resign practices)principles (e.g., using project materia<br>resign spacetices)principles (e.g., using project materia                                                                             |
| premette for Sites<br>minor AR project, Identify the major clinical and non-clinical a<br>prent to be installed; modifications and repairs to the building of<br>provide the mainmand. Indicate whether, and if so, how the project<br>O Characters with                                                                                                    | aces that will result from or be impro-<br>scienciar (including windows); HVAC or<br>t will implement green/sustainable do                                                                                                 | rved by She project.<br>nodifications (including the installation of elimate<br>esign practices)principles (e.g., using project materia                                                                                                    |
| prements for Silve<br>minor AR project. Identify the major divideal and non-divideal and<br>premit to be installed; modifications and repairs to the building of<br>provide the minimized, indicate whether, and if so, how the project<br>D Characters with<br>Z II Fort A                                                                                                    | aces that will result from or be impro<br>exterior (including windows); HVAC or<br>t will implement green/sustainable do                                                                                                   | ved by the project.<br>nodifications (instructions the installation of almase<br>esign practices/principles (e.g., using project materia                                                                                                    |
| parametria for Siles<br>minor A/R project. Identify the major clinical and non-clinical as<br>prease to be installed; modifications and repairs to the building a<br>protect.<br>Int will be minimized. Indicate whether, and if so, how the project<br>0 Characters with<br>Z II Font A & II (III) (III) (III)                                                                                                    | aces that will result from or be impro<br>exterior (including windows); HVAC or<br>t will implement green/sustainable de                                                                                                   | ved by the project.<br>nodifications (instuding the installation of elimate<br>esign practices/principles (e.g., using project materia                                                                                                    |
| prements for Silve<br>minor AR project. Identify the major clinical and non-clinical a<br>prent to be installed; modifications and repairs to the building is<br>sort.<br>ret will be minimized. Indicate whether, and if so, how the project<br>0 Characters with<br>I I Fort                                                                                                    | aces that will result from or be impro<br>exterior (including windows); HVAC or<br>t will implement green/sustainable de                                                                                                   | rved by the project.<br>nodifications (including the installation of elimate<br>esign practices)principles (e.g., using project materia                                                                                                    |
| parametric for Siles<br>minor AR project. Identify the major clinical and non-clinical ag-<br>parent to be installed; modifications and repairs to the building of<br>the static of the installed; indicate whether, and if so, how the project<br>O Characters with<br><i>I</i> II Fort A ★ A ★ II A ♥ II A ♥ II<br>Project Manager and the Project Team, if applicable, respon-<br>rrieses necessary to successfully manage and complete the pr                                                                                                    | aces that will result from or be impro<br>sutarior (including windows); HVAC or<br>t will implement green/sustainable do                                                                                                   | ved by the project,<br>modifications (instructing the installation of elimate<br>esign practices/principles (e.g., using project materia                                                                                                    |
| minor A/R project. Identify the major clinical and non-clinical a<br>prenet to be installed; modifications and repairs to the building a<br>prenet to be installed; modifications and repairs to the building a<br>provide to the installed; indicate whether, and if so, how the project<br>0 Characters with<br>I I Font A & I I I I I I I I I I I I I I I I I I                                                                                                    | aces that will result from or be impro<br>exterior (including windows); HVAC or<br>t will implement green/sustainable do                                                                                                   | ved by the project.<br>nodifications (instructing the installation of elimate<br>esign practices/principles (e.g., using project materia                                                                                                    |
| minor AR project. Identify the major clinical and non-clinical a<br>parent to be installed; modifications and repairs to the building is<br>proce-<br>ret will be minimized. Indicase whether, and if so, how the project<br>O Characters with<br>I I Font A * Os * II © ? S                                                                                                    | aces that will result from or be impro-<br>exterior (including windows); HVAC or<br>t will implement green/sustainable de                                                                                                  | wed by the project.<br>nodifications (including the installation of elimate<br>esign practices)principles (e.g., using project materia                                                                                                    |
| minor AIR project. Identify the major clinical and non-stinical sy<br>pment to be installed; modifications and repairs to the building<br>prock.<br>ret will be minimized. Indicate whether, and if so, how the project<br>O Characters with<br>I II Fort A * Os * II O I I So.                                                                                                    | aces that will result from or be impro<br>exterior (including windows); HVAC or<br>t will implement green/sustainable do                                                                                                   | ved by the project.<br>modifications (instructing the installation of alimate<br>esign practices/principles (e.g., using project materia                                                                                                    |
| minor A/R project. Identify the major clinical and non-clinical a<br>prent to be insuliad; modifications and repairs to the building<br>a rork.<br>Int will be minimized. Indicate whether, and if so, how the project<br>0 Characters with<br>Z I Font A & I () I () I () I ()<br>I () () () () () () () () () () () () ()                                                                                                    | aces that will result from or be impro<br>exterior (including windows); HVAC m<br>t will implement green/sustainable de                                                                                                    | vred by the project.<br>modifications (instructing the installation of alimate<br>esign practices/principles (e.g., using project materia                                                                                                    |
| minor AR project. Identify the major clinical and non-clinical a<br>parent to be installed; modifications and repairs to the building<br>prock.<br>Int will be minimized. Indicase whether, and if so, how the project<br>O Characters with<br>I I Fort                                                                                                    | aces that will result from or be impro-<br>interior (including windows); HVAC m<br>t will implement green/sustainable de                                                                                                   | vred by the project.<br>nodifications (including the installation of elimate<br>esign practices)principles (e.g., using project materia                                                                                                    |
| minor AR project. Identify the major clinical and non-clinical sy<br>pment to be installed; modifications and repairs to the building<br>years.<br>art will be minimized. Indicate whether, and if so, how the project<br>O Characters witt<br>I II Fort A * Os * II O * S<br>S<br>the Project Manager and the Project Team, if applicable, respon-<br>triese necessary to successfully manage and complete the pro-                                                                                                    | aces that will result from or be impro<br>instance (including windows); HVAC or<br>t will implement green/sustainable do                                                                                                   | ved by the project.<br>modifications (instructions the installation of allmase<br>esign practices)principles (e.g., using project materia                                                                                                    |
| minor A/R project. Identify the major clinical and non-clinical a<br>prent to be insuliad; modifications and repairs to the building<br>a verx.<br>ent will be minimized. Indicate whether, and if so, how the project<br>0 Characters with<br>Z I Font A & I T I I I I I I I I I I I I I I I I I                                                                                                    | aces that will result from or be impro<br>exterior (including windows); HVAC or<br>t will implement green/sustainable do                                                                                                   | vred by the project.<br>modifications (instructing the installation of elimate<br>esign practices/principles (e.g., value project materia                                                                                                    |
| minor AR project, Identify the major clinical and non-clinical sy<br>ament to be installed; modifications and repairs to the building<br>servi.<br>net will be minimized. Indicate whether, and if so, how the project<br>O Characters with<br>If         If         FontA ^ < O_B ^                                                                                                    | aces that will result from or be impro-<br>interior (including windows); HVAC in<br>t will implement green/sustainable de                                                                                                  | vred by the project.<br>notifications (including the installation of elimate<br>esign practices)principles (e.g., using project materia                                                                                                    |
| minor Aff project. Identify the major clinical and non-clinical sy<br>prent to be installed; modifications and repairs to the building;<br>provide the minimized. Indicate whether, and if so, how the project<br>O Characters with<br><u>A</u> <u>B</u> Fort <u>A</u> <u>A</u> <u>A</u> <u>B</u> <u>B</u> <u>B</u> <u>B</u><br>the Project Manager and the Project Team, if applicable, respon-<br>rrieses necessary to successfully manage and complete the pro-                                                                                                    | exces that will result from or be impro-<br>visiting (including windows); HVAO or<br>t will implement green/sustainable do                                                                                                 | ve by post and objectives established for this project                                                                                                    |
| prenet to be installed; modifications and repairs to the building a work.<br>work with the minimized. Indicate whether, and if so, how the project<br>O Characters with<br>I I Font- A & A & I A & S & I A & S & S & S & S & S & S & S & S & S &                                                                                                    | isterior (including windows); HVAO m<br>t will implement green/sustainable de                                                                                                    | nedifications (instructing the installation of elimate<br>esign practices/principles (e.g., value project materia                                                                                                    |
| a vork.<br>ert will be minimized. Indicate whether, and If so, how the project<br>O Characters with                                                                                                    | t will implement green/sustainable de                                                                                                    | esign practices/principles (e.g., using project materia                                                                                                    |
| ert will be minimized. Indicate whether, and if so, how the project<br>10 Characters will                                                                                                    | t will implement green/sustainable de                                                                                                    | elign practices/principles (e.g., uning project materia                                                                                                    |
| 0 Characters with<br>I II Font A & A & II G & S<br>II G & S<br>II G & | lible for managing the project.                                                                                                    | re the goals and objectives established for this project                                                                                                    |
| D Characters witt<br>고 표 Font A · Os · 표 오 · 한 종<br>아내는 Project Manager and the Project Team, if applicable, respon<br>rriense neocessary to successfully manage and complete the pr                                                                                                    | while for managing the project.                                                                                                    | re the goals and objectives established for this project                                                                                                    |
| the Project Manager and the Project Team, if applicable, respon                                                                                                    | lible for managing the project.                                                                                                    | ve the goals and objectives established for this project                                                                                                    |
| the Project Manager and the Project Team, If applicable, respon                                                                                                    | sible for managing the project.                                                                                                    | ve the goals and objectives established for this project                                                                                                    |
| the Project Manager and the Project Team, if applicable, respon<br>rriese neocesary to successfully manage and complete the pr                                                                                                    | while for managing the project.                                                                                                    | ve the goals and objectives established for this project                                                                                                    |
| the Project Manager and the Project Team, if applicable, respon<br>priese necessary to successfully manage and complete the pr                                                                                                    | sible for managing the project.                                                                                                    | ve the goals and objectives established for this project                                                                                                    |
| the Project Manager and the Project Team, if applicable, respon<br>rriese resocsary to successfully manage and complete the pr                                                                                                    | while for managing the project.                                                                                                    | re the goals and objectives established for this proje                                                                                                    |
| the Project Manager and the Project Team, if applicable, respon<br>primes necessary to successfully manage and complete the pr                                                                                                    | sible for managing the project.                                                                                                    | ve the goals and objectives established for this proje                                                                                                    |
| the Project Manager and the Project Team, if applicable, respon<br>trieses necessary to successfully manage and complete the pr                                                                                                    | able for managing the project.                                                                                                    | ve the goals and objectives established for this proje                                                                                                    |
| the Project Manager and the Project Team, if applicable, respon<br>rriese resoccury to successfully manage and complete the pr                                                                                                    | while for managing the project.                                                                                                    | ve the goals and objectives established for this proje                                                                                                    |
| the Project Manager and the Project Team, if applicable, respon<br>trience neocessary to successfully manage and complete the pr                                                                                                    | sible for managing the project.                                                                                                    | ve the goals and objectives established for this proje                                                                                                    |
| the Project Manager and the Project Team, if applicable, respon<br>rrience neocessary to successfully manage and complete the pri                                                                                                    | alible for managing the project.                                                                                                    | ve the goals and objectives established for this proje                                                                                                    |
| the Project Manager and the Project Team, if applicable, respon<br>rriese resoccury to successfully manage and complete the pr                                                                                                    | while for managing the project.                                                                                                    | v the poals and objectives established for this proje                                                                                                    |
| the Project Manager and the Project Team, if applicable, respon<br>trieses necessary to successfully manage and complete the pr                                                                                                    | able for managing the project.                                                                                                    | ve the goals and objectives established for this proje                                                                                                    |
| the Project Manager and the Project Team, if applicable, respon<br>rrience neocessary to successfully manage and complete the pri                                                                                                    | able for managing the project.                                                                                                    | ve the goals and objectives established for this projec                                                                                                    |
| the Project Manager and the Project Team, if applicable, respon<br>triese neocessary to successfully manage and complete the pr                                                                                                    | sible for managing the project.                                                                                                    | v the goals and objectives established for this proje                                                                                                    |
| the Project Manager and the Project Team, if applicable, respon<br>triese necessary to successfully manage and complete the pr                                                                                                    | able for managing the project.                                                                                                    | ve the goals and objectives established for this proje                                                                                                    |
| the Project Manager and the Project Team, if applicable, respon<br>rifence necessary to successfully manage and complete the pri                                                                                                    | able for managing the project.                                                                                                    | re the goals and abjectives established for this proje                                                                                                    |
| the Project Manager and the Project Team, if applicable, respon<br>trience recossary to successfully manage and complete the pr                                                                                                    | able for managing the project.                                                                                                    | ve the goals and objectives established for this proje                                                                                                    |
| the Project Monager and the Project Team, if applicable, respon<br>rrience neoessary to successfully manage and complete the pro                                                                                                    | sible for managing the project.                                                                                                    | ve the goals and objectives established for this proje                                                                                                    |
| the Project Manager and the Project Team, if applicable, respon<br>Irlense necessary to successfully manage and complete the pri                                                                                                    | able for managing the project.                                                                                                    | re the goals and objectives established for this projec                                                                                                    |
| the Project Manager and the Project Team, if applicable, respon<br>release necessary to successfully manage and complete the pro                                                                                                    | sible for managing the project.                                                                                                    | re the goals and objectives established for this projec                                                                                                    |
| erience necessary to successfully manage and complete the pro-                                                                                                    | and the manager of the project                                                                                                    | re the goals and objectives established for this projec                                                                                                    |
| erience necessary to successfully manage and complete the pro                                                                                                    |                                                                                                    | re the goals and objectives established for this project                                                                                                    |
|                                                                                                    | ject within the time frame and achiev                                                                                                    |                                                                                                    |
|                                                                                                    |                                                                                                    |                                                                                                    |
| D Characters left.                                                                                                    |                                                                                                    |                                                                                                    |
| A B FORL * A TOPT B C 7 8                                                                                                    | _                                                                                                    |                                                                                                    |
|                                                                                                    |                                                                                                    |                                                                                                    |
|                                                                                                    |                                                                                                    |                                                                                                    |
|                                                                                                    |                                                                                                    |                                                                                                    |
|                                                                                                    |                                                                                                    |                                                                                                    |
|                                                                                                    |                                                                                                    |                                                                                                    |
|                                                                                                    |                                                                                                    |                                                                                                    |
|                                                                                                    |                                                                                                    |                                                                                                    |
|                                                                                                    |                                                                                                    |                                                                                                    |
|                                                                                                    |                                                                                                    |                                                                                                    |
|                                                                                                    |                                                                                                    |                                                                                                    |
|                                                                                                    |                                                                                                    |                                                                                                    |
|                                                                                                    |                                                                                                    |                                                                                                    |
|                                                                                                    |                                                                                                    |                                                                                                    |
|                                                                                                    | 1                                                                                                    |                                                                                                    |
|                                                                                                    |                                                                                                    |                                                                                                    |
|                                                                                                    |                                                                                                    |                                                                                                    |
| arger scale renovation, construction, or expansion project?                                                                                                    |                                                                                                    |                                                                                                    |
|                                                                                                    |                                                                                                    |                                                                                                    |
|                                                                                                    |                                                                                                    |                                                                                                    |
|                                                                                                    |                                                                                                    |                                                                                                    |
|                                                                                                    |                                                                                                    |                                                                                                    |
|                                                                                                    |                                                                                                    |                                                                                                    |
| 1                                                                                                    |                                                                                                    | Attach Fi                                                                                                    |
| No documents attached                                                                                                    |                                                                                                    |                                                                                                    |
|                                                                                                    |                                                                                                    |                                                                                                    |
|                                                                                                    |                                                                                                    |                                                                                                    |
|                                                                                                    |                                                                                                    |                                                                                                    |
| 12 32                                                                                                    |                                                                                                    |                                                                                                    |
| Description                                                                                                    |                                                                                                    | Options                                                                                                    |
| Template for EID Checklist                                                                                                    |                                                                                                    | Download *                                                                                                    |
|                                                                                                    |                                                                                                    | Aptents Eile                                                                                                    |
|                                                                                                    |                                                                                                    | Adaco File                                                                                                    |
| No documents attached                                                                                                    |                                                                                                    |                                                                                                    |
|                                                                                                    |                                                                                                    |                                                                                                    |
| 0                                                                                                    |                                                                                                    | Attach Fil                                                                                                    |
| No documents attached                                                                                                    |                                                                                                    |                                                                                                    |
|                                                                                                    |                                                                                                    |                                                                                                    |
|                                                                                                    |                                                                                                    |                                                                                                    |
|                                                                                                    |                                                                                                    |                                                                                                    |
|                                                                                                    | Iarger scale renovation, construction, or expansion project?  No occurrents attached  Description Template for EDD Checkler No occurrents attached  No occurrents attached  No occurrents attached  No occurrents attached | Iarger scale renovation, construction, or expansion project?<br>No documents attached Description Template for EED Checkle No documents attached No documents attached No documents attached                                                                                      |

# Figure 27: Alteration/Renovation (A/R) Project Cover page

# 3.3.2 Completing Other Requirements for Sites

#### On the Other Requirements for Sites form:

- 1. Identify whether the site is owned or leased (Figure 28, 1).
- Answer the questions (2a, 2b, 2c, 2d and 2e) under Cultural Resource Assessment and Historic Preservation Considerations (Figure 28, 2).
- 3. If the site is a leased property, you must attach a Landlord Letter of Consent. (Figure 28, 3).

| 2 Other Requirements for Sites                                                                                                    |                                           |                                                                   |
|----------------------------------------------------------------------------------------------------|-------------------------------------------|-------------------------------------------------------------------|
| <ul> <li>Note(s):</li> <li>Please provide project cover page details for the site below.</li> <li>To save the information entered in this page, click on the "Save" button or use the "Save and Continue" button to go to the next s marked as COMPLETE if any information required below is missing or is incorrect.</li> </ul> | ection. To return to the previous section | , click on the "Go to Previous Page" button. The form will not be |
| F                                                                                                    | Due Date:                                 | (Due In: Days)   Section Status:                                  |
| ▼ Resources Ľ                                                                                                    |                                           |                                                                   |
| View                                                                                                    |                                           |                                                                   |
| FY 2019 OH User Guide   Funding Opportunity Announcement                                                                                                    |                                           |                                                                   |
| Fields with * are required                                                                                                    |                                           |                                                                   |
| KAlteration/Renovation (A/R) Project Cover Page Vother Requirements for Sites                                                                                                    |                                           |                                                                   |
| Site Information                                                                                                    |                                           |                                                                   |
| Name of Service Site                                                                                                    |                                           |                                                                   |
| Site Address                                                                                                    |                                           |                                                                   |
|                                                                                                    |                                           |                                                                   |
| * 1. Site Control and Federal Interest                                                                                                    |                                           |                                                                   |
| 1a. Identify current status of property site (If 'Leased', please answer Question 1b)                                                                                                    |                                           |                                                                   |
| Owned      Leased                                                                                                    |                                           |                                                                   |
| 1b. If Leased, please check the following:                                                                                                    |                                           |                                                                   |
| The applicant certifies the following:                                                                                                    |                                           |                                                                   |
| The existing lease will provide you reasonable control of the project site for at least a period of 5 years after the renovation is     The existing lease is consistent with the proposed scope of project.     You understand and accept the terms and conditions regarding federal interest in the property.                  | completed.                                |                                                                   |
| * 2. Cultural Resource Assessment and Historic Preservation Considerations                                                                                                    |                                           |                                                                   |
| 2a. Was the project facility constructed prior to 1975?                                                                                                    |                                           |                                                                   |
| ® Yes ⊚ No                                                                                                    |                                           |                                                                   |
| 2b. Is the project facility 50 years or older?                                                                                                    |                                           |                                                                   |
| ● Yes ◎ No                                                                                                    |                                           |                                                                   |
| 2c. Does any element of the overall work at the project site include:                                                                                                    |                                           |                                                                   |
| Any renovation/modifications to the exterior of the facility (e.g., roof, HVAC, windows, siding, signage, exterior pair     Ground disturbance activity (e.g., expansion of building footprint, parking lot, sidewalks, utilities)?                                                                                              | ting, generators) or                      |                                                                   |
| ® Yes ◎ No                                                                                                    |                                           |                                                                   |
| 2d. Does the project involve renovation to a facility that is, or near a facility that is, architecturally, historically, or culturally                                                                                                    | / significant?                            |                                                                   |
| ● Yes ◎ No                                                                                                    |                                           |                                                                   |
| 2e. Is the site located on or near Native American, Alaskan Native, Native Hawalian, or equivalent culturally significant lan                                                                                                    | is?                                       |                                                                   |
| ⊛ Yes ⊜ No 3                                                                                                    |                                           |                                                                   |
| Attachments                                                                                                    |                                           |                                                                   |
| If property status is 'Leased', applicant must provide Landlord Letter of Consent.                                                                                                    |                                           |                                                                   |
| Landlord Letter of Consent (Maximum 1)      No documents attached                                                                                                    |                                           | Attach File                                                       |
| то исслега воясте                                                                                                    |                                           |                                                                   |
| Go to Previous Page                                                                                                    |                                           | Save Save and Continue                                            |
|                                                                                                    |                                           |                                                                   |

#### Figure 28: Other Requirements for Sites

- 4. Click on Save and Continue to go back to Alteration/Renovation (A/R) Information Page.
- 5. After you have completed the A/R Information, click the **Save and Continue** button to move to the next form.

# 3.4. Equipment List

If you are requesting funding for equipment purchases, you must complete the **Equipment List** form. Note that this form will only appear if you selected equipment on Form 1B (Figure 18, 1 or 2).

1. Click the Add button (Figure 29) to open the Equipment Information - Add Page.

| j Equipinent El.                                                                                                    | st                                                                                                    |                                                                                                    |                                                                                                    |                                                                                                    |
|----------------------------------------------------------------------------------------------------|----------------------------------------------------------------------------------------------------|----------------------------------------------------------------------------------------------------|----------------------------------------------------------------------------------------------------|----------------------------------------------------------------------------------------------------|
| <b>F</b>                                                                                                    |                                                                                                    |                                                                                                    | Due Date:                                                                                                    | (Due In: Days)   Section Status:                                                                                                    |
| ▼ Resources 🖄                                                                                                    |                                                                                                    |                                                                                                    |                                                                                                    |                                                                                                    |
| View                                                                                                    |                                                                                                    |                                                                                                    |                                                                                                    |                                                                                                    |
| FY 2019 OH User 0                                                                                                    | Suide Funding Opportunity Announcement                                                                                                    |                                                                                                    |                                                                                                    |                                                                                                    |
|                                                                                                    |                                                                                                    |                                                                                                    |                                                                                                    |                                                                                                    |
| NOTE:<br>Equipment costs enter<br>a per-unit acquisition of<br>Supplies and would no<br>information required be                                    | ed here should be consistent with those provided in the Bic<br>out which equals or exceeds the lesser of the capitalization<br>to be entered on this form. Click on the <b>'Save and Continu</b><br>elow is missing       | idget Narrative attachment. Equipment means to<br>level established by the non-federal entity for to<br>e' button to go to the next section. To return to the                                                                    | angible personal property (including information to<br>financial statement purposes, or \$5,000. Equipme<br>the previous section, click on the 'Go to Previous                | technology systems) having a useful life of more than one<br>ent that does not meet the <b>\$5,000</b> threshold should be cor<br>Page' button. The form will not be marked as COMPLET                        |
| NOTE:<br>Equipment costs enter<br>a per-unit acquisition c<br>Supplies and would no<br>information required be<br>Add                              | ed here should be consistent with those provided in the Bu<br>out which equals or exceeds the lesser of the capitalization<br>to be entered on this form. Click on the 'Save and Continu<br>elow is missing               | idget Narrative attachment. Equipment means to<br>level established by the non-federal entity for to<br>e <sup>1</sup> button to go to the next section. To return to th                                                         | angible personal property (including information to<br>financial statement purposes, or <b>\$5,000</b> . Equipme<br>he previous section, click on the ' <b>Go to Previous</b> | technology systems) having a useful life of more than one<br>ent that does not meet the <b>\$5,000</b> threshold should be cor<br>Page' button. The form will not be marked as COMPLET                        |
| NOTE:<br>Equipment costs enter<br>a per-unit acquisition c<br>Supplies and would no<br>information required be<br>Add<br>List of Equipment         | ed here should be consistent with those provided in the Bi<br>out which equals or exceeds the lesser of the capitalization<br>to be entered on this form. Click on the 'Save and Continu<br>elow is missing               | idget Narrative attachment. Equipment means to<br>level established by the non-federal entity for to<br>e <sup>1</sup> button to go to the next section. To return to the                                                        | angible personal property (including information to<br>financial statement purposes, or \$5,000. Equipme<br>he previous section, click on the 'Go to Previous                 | technology systems) having a useful life of more than one<br>ent that does not meet the <b>\$5,000</b> threshold should be cor<br>Page' button. The form will not be marked as COMPLET                        |
| NOTE:<br>Equipment costs enter<br>a per-unit acquisition c<br>Supplies and would no<br>information required be<br>Add<br>List of Equipment<br>Type | ed here should be consistent with those provided in the Bic<br>ost which equals or exceeds the lesser of the capitalization<br>the entered on this form. Click on the 'Save and Continu<br>elow is missing<br>Description | dget Narrative attachment. Equipment means to<br>level established by the non-federal entity for in<br>e' button to go to the next section. To return to the<br>button to go to the next section. To return to the<br>Unit Price | angible personal property (including information to<br>financial statement purposes, or \$5,000. Equipme<br>he previous section, click on the 'Go to Previous<br>Quantity     | technology systems) having a useful life of more than one<br>ent that does not meet the <b>\$5,000</b> threshold should be cor<br>Page' button. The form will not be marked as COMPLET<br>Total Price Options |

Figure 29: Equipment List Page

- Select an Equipment Type (Clinical or Non-Clinical) and enter the Description, Unit Price (\$), and Quantity (Figure 30).
- Click the Save and Continue button at the bottom of the screen. You will be returned to the Equipment List Page which displays the equipment you entered and the Total Price.
- 4. Click the **Save and Continue** button at the bottom of the **Equipment List Page** to proceed to the next form.

#### Figure 30: Equipment Information - Add Page

| Equipment Informat                                                                                                    | tion - Add                                                                                                    |                              |                         |           |            |            |
|----------------------------------------------------------------------------------------------------|----------------------------------------------------------------------------------------------------|------------------------------|-------------------------|-----------|------------|------------|
| •                                                                                                    |                                                                                                    |                              |                         | Due Date: | (Due In:   | Days)      |
| ▼ Resources Ľ                                                                                                    |                                                                                                    |                              |                         |           |            |            |
| View                                                                                                    |                                                                                                    |                              |                         |           |            |            |
| FY 2019 OH User Guide                                                                                                    | Funding Opportunity Announcement                                                                                                    |                              |                         |           |            |            |
|                                                                                                    |                                                                                                    |                              |                         |           |            |            |
| For each item on the equipmen                                                                                                    | t list, the following fields must be comp                                                                                                    | vieted.                      |                         |           |            |            |
| type - Select callcat or     tem Description - Prov     Unit Price - Enter the p     Quantity - Enter the nu     Total Price - EHB will c Fields with      are required | non-camical<br>vide a description of each item.<br>rice of each item.<br>mber of each item to be purchased.<br>alculate the total price by multiplying th | e unit price by the quantity | entered.                |           |            |            |
| Add Equipment Information                                                                                                    |                                                                                                    |                              |                         |           |            |            |
| * Туре                                                                                                    | Select Option                                                                                                    |                              |                         |           |            |            |
| <ul> <li>Description</li> </ul>                                                                                                    |                                                                                                    |                              | (Maximum 50 Characters) |           |            |            |
| • Unit Price (\$)                                                                                                    |                                                                                                    |                              |                         |           |            |            |
| Quantity                                                                                                    |                                                                                                    |                              |                         |           |            |            |
| Cancel                                                                                                    |                                                                                                    |                              |                         | Save      | e Save and | I Continue |

# **3.5. Supplemental Information**

The Supplemental Information contains two parts:

- The Scope of Services (Figure 31, 1) section displays your currently approved scope of project for Preventive Dental and Additional Dental services (Form 5A: Services Provided), populated from your scope of project as of the date that you first accessed your application in EHBs.
  - Review the <u>Scope of Project website</u> for guidance in determining whether a Scope Adjustment or Change in Scope will be necessary. Click on the "Services" header in the Resources section and <u>Updating Form 5A</u> to determine which changes require a Scope Adjustment or Change in Scope request.
  - If a Scope Adjustment (e.g., moving Preventive Dental services from Column III to Column I or II) or Change in Scope (e.g., adding Additional Dental services for the first time) is needed, you must request it outside of this application.
  - Note that you do not need to submit a Scope Adjustment or Change in Scope request if OHI funding will be used for infrastructure investments that enhance access to services that you are already providing using the same modes of provision (i.e., Form 5A Column I, Column II).
  - Answer the question 'Yes' or 'No'.
- 2. Answer the question 'Yes' or 'No' whether you are proposing to use OHI funds to purchase telehealth equipment or to increase access to virtual dentistry (Figure 31, 2).

| Figure 31: | Supplemental | Information | Page |
|------------|--------------|-------------|------|
|------------|--------------|-------------|------|

| Supplemental Information                                                                                                    |                                                                                                    |                                                                                                    |                                                                                                    |
|----------------------------------------------------------------------------------------------------|----------------------------------------------------------------------------------------------------|----------------------------------------------------------------------------------------------------|----------------------------------------------------------------------------------------------------|
| 00161140: Wayne Enterprises                                                                                                    |                                                                                                    | Due                                                                                                    | Date: 03/24/2019 (Due In: 26 Days)   Section Status: Not Started                                                                                                    |
| ▼ Resources I                                                                                                    |                                                                                                    |                                                                                                    |                                                                                                    |
| View                                                                                                    |                                                                                                    |                                                                                                    |                                                                                                    |
| FY 2019 OH User Guide   Funding Opportunity Announcement                                                                                                    |                                                                                                    |                                                                                                    |                                                                                                    |
| 1. Scope of Services                                                                                                    |                                                                                                    |                                                                                                    |                                                                                                    |
| The table below displays your currently approved scope of project for P                                                                                                    | reventive Dental and Additional Dental services (Form 5A: Services Provided).                                                                                                    | populated from your scope of project as of the date that you first accessed your ap                                                                                                    | plication in EHB.                                                                                                    |
|                                                                                                    |                                                                                                    | Currently Approved Form 5A                                                                                                    |                                                                                                    |
| Service Type                                                                                                    | Column I (Direct – Health Center Pays)                                                                                                    | Column II (Formal Contract/ Agreement - Health Center Pays)                                                                                                    | Column III (Formal Referral Arrangement – Health Center DOES NOT pay)                                                                                                    |
| Preventive Dental                                                                                                    | *                                                                                                    |                                                                                                    |                                                                                                    |
| Additional Dental Services                                                                                                    | 2                                                                                                    | . U.                                                                                                    | 19                                                                                                    |
| to imaximize one straining, was near a care musice provides breacy or<br>reasons.<br>Access the technical assistance materials on the Scope of Project web<br>Change in Scope request.<br>If a Scope Adjustment or Change in Scope is required (e.g., ad<br>Net Batty ou do not need to submit a Scope Adjustment or Ch.                                                                                                    | Introduct contract agreement. It you are not entered to providing revenue userial<br>statility additional Dental services for the first time), you must request it outside off<br>anyo in Scope request if OHI funding will be used for infrastructure investments | services via courner to in, you must request a score regulatement once you comple<br>pe will be necessary. Click on the "Services" header in the Resources section and t<br>this application.<br>This enhance access to services that you are already providing using the same mo | per your unit project(s), rou may also need to aquat your scope for other<br>jotating Form SA to determine which changes require a Scope Adjustment or<br>des of provision (i.e., Form SA Column I, Column II). |
| * After completing your OHI project(s), will a Scope Adjustment or                                                                                                    | r Change in Scope request be necessary to ensure that all planned change                                                                                                    | es to oral health services are on your Form SA?                                                                                                    |                                                                                                    |
| O Yes, I reviewed my Form 5A and determined that my health center                                                                                                    | s proposed OHI activities will require a Scope Adjustment or Change in Scope r                                                                                                    | request to modify Form 5A.                                                                                                    |                                                                                                    |
| No, I reviewed my Form 5A and determined that my health center's                                                                                                    | proposed CHI activities will not require a Scope Adjustment or Change in Scop                                                                                                    | be request to madify Form 5A.                                                                                                    |                                                                                                    |
| * 2. Are you proposing to use OHI funding to purchase telehealth                                                                                                    | equipment or to increase access to virtual dentistry?                                                                                                    |                                                                                                    |                                                                                                    |
| Yes, I am proposing to use OHI funding to initiate or enhance telebric                                                                                                    | ealth and/or virtual dentistry/                                                                                                    |                                                                                                    |                                                                                                    |
| No, I am not proposing to use OHI funding for telehealth and/or virtual of the second second seco | ual dentistry                                                                                                    |                                                                                                    |                                                                                                    |
|                                                                                                    |                                                                                                    |                                                                                                    |                                                                                                    |
| Go to Previous Page                                                                                                    |                                                                                                    |                                                                                                    | Save Save and Continue                                                                                                    |

# 4. Submitting the FY 2019 OHI Application to HRSA

 Review the information displayed in the Table of Contents by clicking the Review link under the Review and Submit section in the left menu. If you are ready to submit the application to HRSA, click the Proceed to Submit button at the bottom of the Table of Contents.

## **IMPORTANT NOTE:**

- To apply, you must have the Submit privilege. This privilege must be given by the Project Director (PD) to the Authorizing Official (AO) or designee. If you are not able to submit the application or you do not have the appropriate permissions, contact Health Center Program Support for assistance at 1-877-464-4772 or <u>http://www.hrsa.gov/about/contact/bphc.aspx</u> (Monday Friday, 7:00 AM 8:00 PM ET).
- 2. The system navigates to the Application Submit Certify page. Click the Submit to HRSA button at the bottom of the Application Submit Certify page to submit the application to HRSA. If you are not the AO, the system displays a Submit to AO button at the bottom of the Application Submit Certify page. Click the button to notify the AO that the application can be submitted to HRSA. Only the AO can submit the application to HRSA.
- 3. To troubleshoot problems submitting the application in EHBs, contact Health Center Program Support at 1-877-464-4722 or <a href="http://www.hrsa.gov/about/contact/bphc.aspx">http://www.hrsa.gov/about/contact/bphc.aspx</a>.